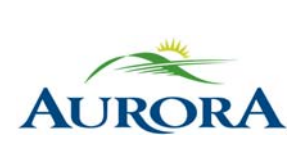

100 John West Way Aurora, Ontario L4G 6J1 (905) 727-3123 aurora.ca

Town of Aurora **How to purchase a Punch Pass on e-PLAY** Community Services Department

## How to purchase a Punch Pass online through e-PLAY

1. Log in to your e-PLAY account and click Memberships.

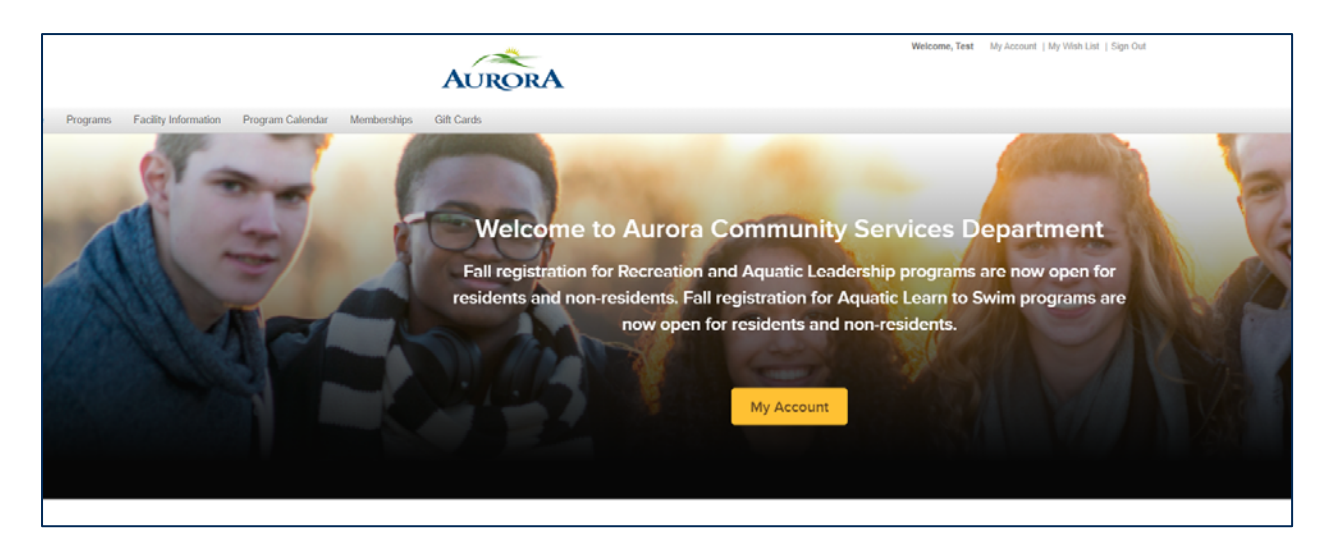

2. Scroll through the list or **search by keyword "Punch Pass"** and select the pass of your choice.

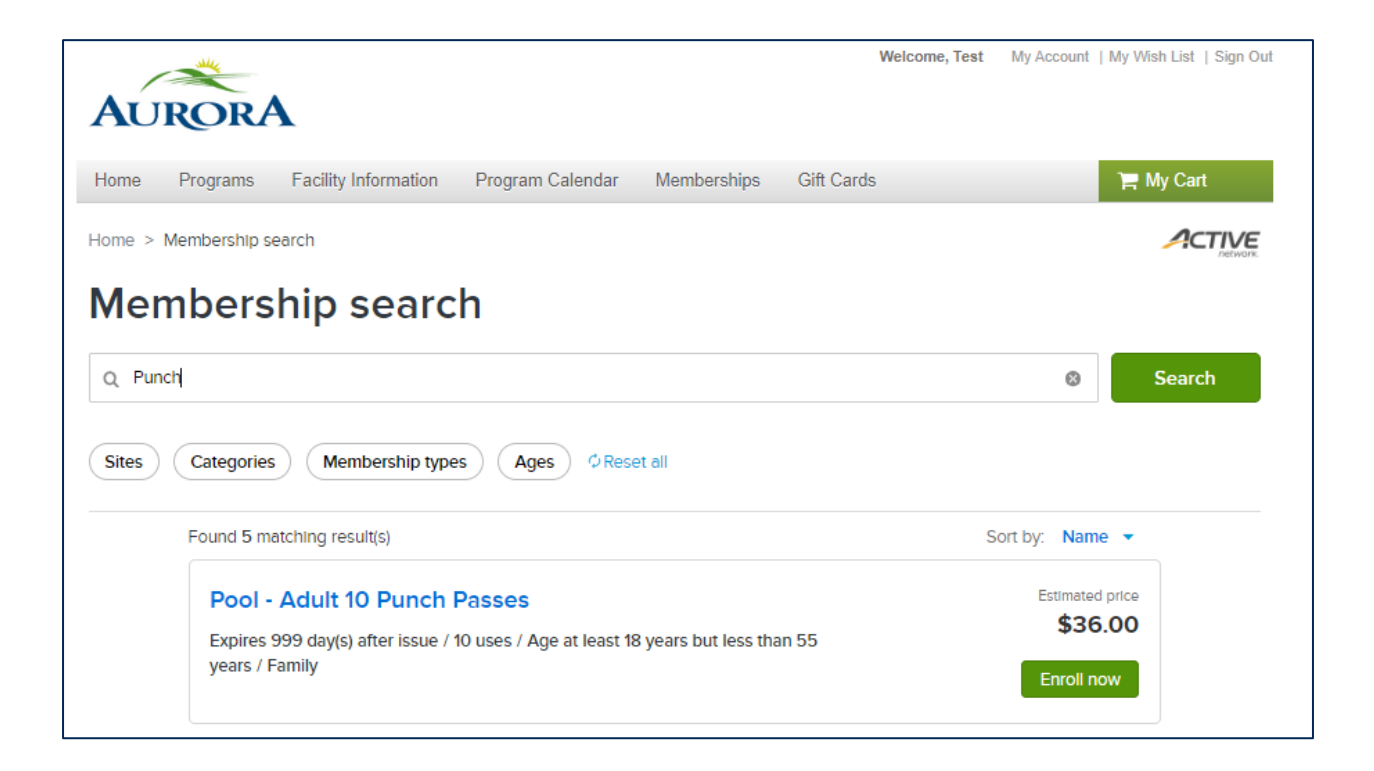

## 3. Click Enroll Now.

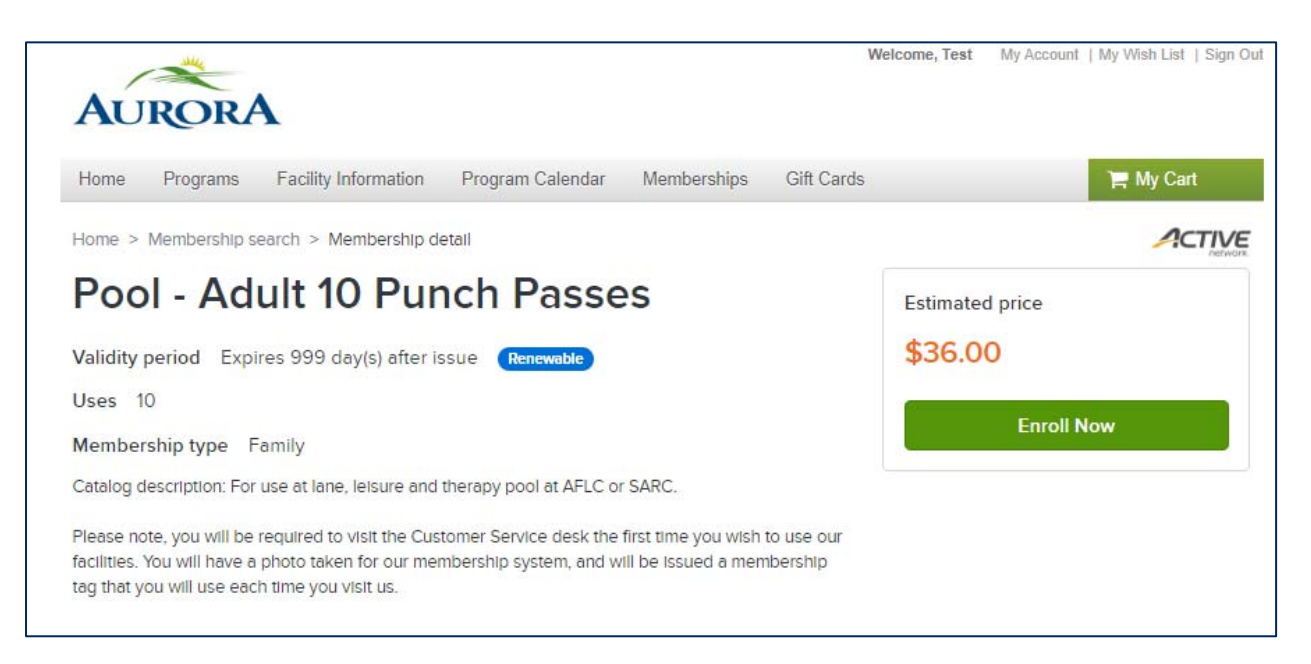

## 4. Select the Primary pass holder from the dropdown menu then click Add to cart.

The punch pass may be assigned to multiple people as long as they are in the correct age category.

| AURORA                                                |                                                 | Welcome, Test1 My Acco      | unt   My Wish List   Sign Out |
|-------------------------------------------------------|-------------------------------------------------|-----------------------------|-------------------------------|
| Home Programs Facility Information Pr                 | rogram Calendar Memberships Gift Ca             | rds                         | ) My Cart(1)                  |
| Home > Membership search > Membership enrollment form |                                                 |                             |                               |
| Enroll in Pool - Adult 10 Punch<br>Passes             |                                                 | Fee summary<br>View details |                               |
| Required fields are marked *                          |                                                 | Subtotal<br>Taxes           | \$36.00<br>\$0.00             |
| Membership details 🔦                                  |                                                 | Total                       | \$36.00                       |
| Validity                                              | Valid from today thru Oct 26, 2025<br>10 use(s) | Add                         | to cart                       |
| Primary pass holder *                                 |                                                 |                             |                               |
| Test1 Test2                                           | •                                               |                             |                               |
| Additional pass holder(s)                             |                                                 |                             |                               |

5. Agree to all waivers and click **Check Out**, then follow the prompts to make payment.

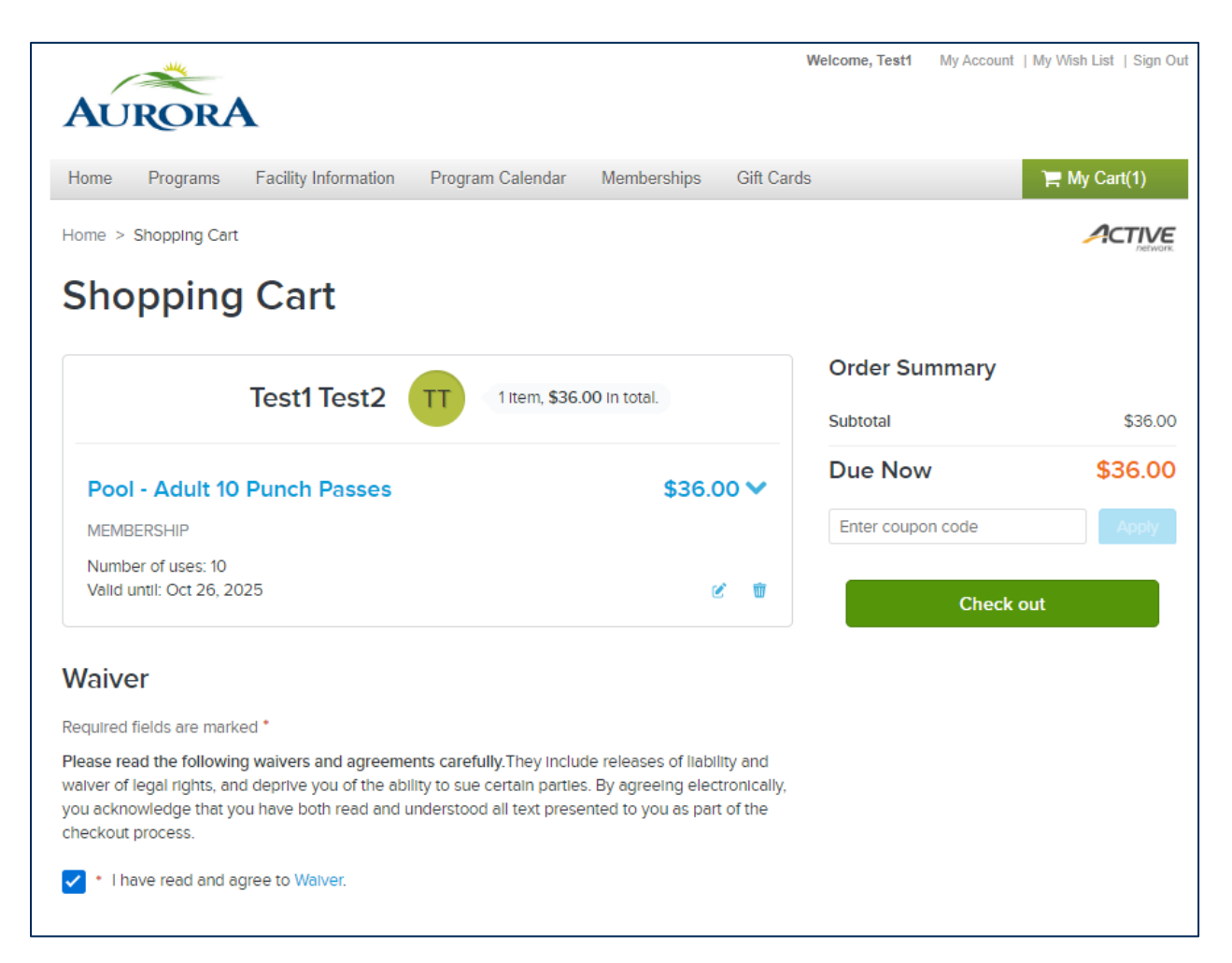

6. You will receive an email confirmation once payment has been made.

If this is the first time you are purchasing a Punch Pass, please see our Customer Service Staff to set up your new membership keytag.